## SCHOOL CAP2 LE を Windows XP SP2 で使用する場合の設定手順

## 1. SCHOOL CAP2 LE 教師コンピュータの設定

SCHOOL CAP2 LE を初めて起動した時に下図を表示します。(表示されない場合は、後で記述する方法で登録しま す。)

| 😻 Windows セキュリティの重要な警告                                                                                                    |  |  |  |  |
|----------------------------------------------------------------------------------------------------|--|--|--|--|
| コンピュータを保護するため、このブログラムの機能の一部が Windows ファイアウォ<br>ールでブロックされています。                                                                                           |  |  |  |  |
| このプログラムをブロックし続けますか?                                                                                                    |  |  |  |  |
| 名前(W): SCHOOL CAP2 LE For WinXP<br>発行元(P): トーエイ工業株式会社/KISONG Soft(C)                                                                                    |  |  |  |  |
| ブロックする(K) ブロックを解除する(U) 後で確認する(A)                                                                                                    |  |  |  |  |
| Windows ファイアウォールで、このプログラムでのインターネットやネットワークからの接続の受信をブロック<br>しました。プログラムを認識している場合、または発行元が信頼できる場合は、プロックを解除することが<br>できます。 <u>どのプログラムに対してブロックを解除できるか表示します。</u> |  |  |  |  |

「ブロックを解除する(U)」をクリックします。

次に、WindowsXPの「Windows ファイアウォール」の例外タブにSCHOOL CAP2 LE For WinXP が登録されているこ とを確認します。上図を表示しないなどで登録されていない場合は、「プログラムの追加(R)」を押し「参照」か ら School CAP2 がインストールされているフォルダ(既定では、C:¥SCHOOL CAP2 LE TEACHER)を指定し、プログ ラム(SchoolCap.exe)を登録します。

| * | <sup>r</sup> ₩indow | is ファイアウォール」は、コントロールパネル / セキュリティーセンタで表示します                                                                                                    |
|---|---------------------|----------------------------------------------------------------------------------------------------|
|   |                     | 😻 Windows ファイアウォール 🔀                                                                                                    |
|   |                     | 全般例外詳細設定                                                                                                    |
|   |                     | 入力方向のネットワーク接続は、下で選択されたプログラムおよびサービスのためのものを除き、<br>Windows ファイアウォールでブロックされています。例外として追加することにより、プログラムによって<br>は動作がよくなる場合もありますが、セキュリティの危険が増加する可能性があります。 |
|   |                     | プログラムおよびサービス(P):                                                                                                    |
|   |                     | 名前                                                                                                    |
|   |                     | ■ SCHOOL CAP2 LE For WinXP<br>□ UPnP フレームワーク<br>□ ファイルとプリンタの共有<br>□ リモート アシスタンス<br>□ リモート デスクトップ                                                 |
|   |                     | プログラムの追加(R) ポートの追加(Q) 編集(E) 削除(D)                                                                                                    |
|   |                     | ✓ Windows ファイアウォールによるプログラムのブロック時に通知を表示する(N)                                                                                                    |
|   |                     | 例外を許可することの危険の詳細を表示します。                                                                                                    |
|   |                     | OK キャンセル                                                                                                    |

す。 \*

## 2 . SCHOOL CAP2 LE 生徒コンピュータの設定

SCHOOL CAP2 LE を初めて起動した時に下図を表示します。(表示されない場合は、後で記述する方法で登録します。)

| 🙀 Windows セキュリティの重要な警告 🛛 🔀                                                                                                    |                                                                      |  |  |  |  |
|----------------------------------------------------------------------------------------------------|----------------------------------------------------------------------|--|--|--|--|
| ٢                                                                                                    | コンピュータを保護するため、このブログラムの機能の一部が Windows ファイアウォ<br>ールでブロックされています。        |  |  |  |  |
| このプログラムをブロックし続けますか?                                                                                                    |                                                                      |  |  |  |  |
|                                                                                                    | 名前(N): SCHOOL CAP2 LE For WinXP<br>発行元(P): トーエイ工業株式会社/KISONG Soft(C) |  |  |  |  |
|                                                                                                    | ブロックする( <u>K)</u> ブロックを解除する(U) 後で確認する( <u>A</u> )                    |  |  |  |  |
| Windows ファイアウォールで、このプログラムでのインターネットやネットワークからの接続の受信をブロック<br>しました。プログラムを認識している場合、または発行元が信頼できる場合は、ブロックを解除することが<br>できます。 <u>どのプログラムに対してブロックを解除できるか表示します。</u> |                                                                      |  |  |  |  |

「ブロックを解除する(U)」をクリックします。

次に、WindowsXPの「Windows ファイアウォール」の例外タブに SCHOOL CAP2 LE For WinXP が登録されているこ とを確認します。上図を表示しないなどで登録されていない場合は、「プログラムの追加(R)」を押し「参照」か ら SCHOOL CAP2 LE がインストールされているフォルダ(既定では、C:¥SCHOOL CAP2 LE STUDENT)を指定し、プ ログラム(Student.exe) を登録します。

| 😺 Windows ファイアウォール                                                                                                    | × |
|----------------------------------------------------------------------------------------------------|---|
| 全般例外詳細設定                                                                                                    |   |
| 入力方向のネットワーク接続は、下で選択されたブログラムおよびサービスのためのものを除き、<br>Windows ファイアウォールでブロックされています。例外として追加することにより、プログラムによって<br>は動作がよくなる場合もありますが、セキュリティの危険が増加する可能性があります。 |   |
| プログラムおよびサービス(P):                                                                                                    |   |
| 名前                                                                                                    |   |
| <ul> <li>SCHOOL CAP2 LE For WinXP</li> <li>□ UPnP フレームワーク</li> <li>□ ファイルとプリンタの共有</li> <li>□ リモート アシスタンス</li> <li>□ リモート デスクトップ</li> </ul>       |   |
| 「プログラムの追加(R)」 ポートの追加(Q) 編集(E) 削除(Q)                                                                                                    |   |
| ✓ Windows ファイアウォールによるプログラムのブロック時に通知を表示する(N)                                                                                                    |   |
| 例外を許可することの危険の詳細を表示します。                                                                                                    |   |
| OK         キャンセル                                                                                                    |   |

トーエイ工業株式会社